## Reading with MS Immersive Reader

| Reading the Web                                                                                                    | Reading D2L Materials                                                                                                    | Reading MS Word Docs or OneNote                                                                                                    |
|----------------------------------------------------------------------------------------------------|----------------------------------------------------------------------------------------------------|----------------------------------------------------------------------------------------------------|
|                                                                                                    |                                                                                                    | via 365 Online                                                                                                    |
| <ul> <li>For Chrome:</li> <li>1. Get the <u>MS Immersive Reader extension</u> first.</li> <li>2. Go to a webpage you wish to read.</li> <li>3. Select the text to read.</li> <li>4. Right click &amp; choose option "Help me Read This." (Do not click the extension to read it.)</li> <li>For MS Edge: <ol> <li>Go to a webpage you wish to read.</li> <li>Select the text to read.</li> <li>Click on the Immersive Reader Icon (upper right corner of the address bar)</li> </ol> </li> <li>Or Right click &amp; choose option "Open in Immersive Reader"</li> </ul> | <ul> <li>For D2L</li> <li>1. Go to the document inside D2L.<br/>(DO NOT Click on it or Open it)</li> <li>2. Select "A" next to the document to open the dreament is a select in the document to open the dreament is format menu.</li> <li>Image: Select Immersive Reader</li> <li>3. Select Immersive Reader</li> <li>3. Click Download</li> <li>Image: Select Immersive Reader</li> <li>Click Image: Select Immersive Reader</li> <li>Click Image: Select Immersive Reader</li> <li>Click Image: Select Immersive Reader</li> <li>Click Image: Select Immersive Reader</li> <li>Click Image: Select Immersive Reader</li> <li>Click Image: Select Immersive Reader</li> <li>Image: Select Immersive Reader</li> <li>Image: Select Immersive Reader</li> <li>Image: Select Immersive Image: Select Image: Select Imag</li></ul> | Login to your UA MS 365 account         First time Logging in?         Go to login, microsoftonline.com         Enter your full UA email address:         (NETID@.arizona.edu) & click Sign In.         Enter NetID & Password.         1. Open a Word doc online in OneDrive         2. Then Select the "View' tab from the ribbon menu         Image: Word Nydrogen economy - Swed™         Reading View Image: Reader         Image: Reading View Image: Reader         Select "Immersive Reader"         Image: Note Nydrogen economy - Swed™         Image: Note Nydrogen economy - Swed™         Im |

| Read Aloud!                                                                                                    |                       |                                           |  |  |
|----------------------------------------------------------------------------------------------------|-----------------------|-------------------------------------------|--|--|
| 1. Push "Play" at the bottom of the page.                                                                        |                       |                                           |  |  |
|                                                                                                    |                       |                                           |  |  |
| It will start to read from the top.                                                                              |                       |                                           |  |  |
| Click anywhere to jump to another part of your reading as it plays.                                              |                       |                                           |  |  |
| 2. Choose your voice (male or female) with the gear icon on the bottom of the page.                              |                       |                                           |  |  |
| 3. Choose your preferred reading speed.                                                                          |                       |                                           |  |  |
| Customizing Appearance                                                                                           |                       |                                           |  |  |
| In the upper, top right-hand corner, select options for focusing, colors, fonts, spacing, etc.<br>$A_A \equiv R$ |                       |                                           |  |  |
| Change Text Size, Spacing, & Font.                                                                               | Choose a theme color. | Select your preferred line focus:         |  |  |
|                                                                                                    | Themes                | One line, three lines, or five lines at a |  |  |
|                                                                                                    | Aa Aa Aa              | time.                                     |  |  |
| Text Size                                                                                                    | Aa Aa                 |                                           |  |  |
| AA 20 AA                                                                                                    | Aa Aa Aa              | Aa = m                                    |  |  |
| Increase Spacing                                                                                                 | Aa Aa Aa              |                                           |  |  |
| 7                                                                                                    | Aa Aa Aa              |                                           |  |  |
| Font<br>Calibri                                                                                                  | Aa Aa Aa              | Line Focus                                |  |  |
| Sitka<br>Comic Sans                                                                                              | Aa Aa Aa              |                                           |  |  |